—DEERLIJK, 02/02/2024

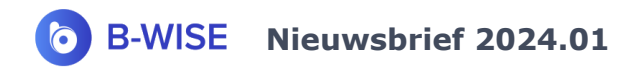

Beste klant

Een nieuw jaar, dat betekent een aantal nieuwe functionaliteiten. Ondertussen zitten we al aan versie 2.1.0.22.

Hieronder een overzicht van een aantal nieuwigheden/aanpassingen in het pakket. In B-WISE kan u altijd via Extra - Versiegeschiedenis een overzicht opvragen van de nieuwigheden/wijzigingen.

#### <NIEUW> Controle formaat e-mail adressen bij ingave

In het ingavescherm voor klanten/leveranciers/contactpersonen, wordt vanaf nu een controle uitgevoerd op de geldigheid van het formaat voor een e-mail adres. Een e-mail adres moet van het formaat [gebruikersnaam]@[domeinnaam].[extensie] zijn en mag enkel geldige tekens bevatten.

Meerdere e-mail adressen kunnen aan elkaar getypt worden door scheiding via ; (puntkomma). Er mogen echter geen spaties vóór of na de ; staan en er mag niet geëindigd worden met een ;

In onderstaand voorbeeld staat een spatie in het e-mail adres. Dit e-mail adres is bijgevolg niet geldig.

| E-mail                 | tware@con <mark>xion. be</mark>              |   |  |  |
|------------------------|----------------------------------------------|---|--|--|
| Website                | Wijzigen Demo                                | × |  |  |
| - Tegenboekingsrekenir | ngen                                         |   |  |  |
| Alg.                   | Gelieve een geldig e-mail adres in te vullen |   |  |  |
|                        | ОК                                           | ) |  |  |

#### <NIEUW> Veld 'IC-levering goederen' voorzien bij ingave offerte

Bij ingave van een offerte is het nu ook mogelijk om aan te duiden of dit een IC-levering goederen betreft of niet (cfr. *Ingave bestelbon klanten* en *Ingave leveringsbon klanten*).

Dit is enkel van toepassing indien het een intracommunautaire verrichting betreft.

IC-lev. goed. 🗸

### <NIEUW> Mogelijkheid om een offerte als historiek te zetten

In het ingavescherm van offertes, kan 'Historiek' aangevinkt worden.

|                                                          | Status | Overgenomen | $\sim$ |  |  |  |
|----------------------------------------------------------|--------|-------------|--------|--|--|--|
| Historiek ? (= niet meer gebruikt, enkel voor historiek) |        |             |        |  |  |  |

Bij het overzicht van offertes (via het ingavescherm), worden de historiek-offertes niet getoond, behalve als 'Inclusief historiek' aangevinkt wordt.

| Offertes  |              |       |     |                     |
|-----------|--------------|-------|-----|---------------------|
|           |              |       |     | Inclusief historiek |
| Zoeken op | Alles $\sim$ | Bevat | ~ I | z Zoeken (F5)       |
|           |              |       |     |                     |

Bij het overnemen van een volledige of gedeeltelijke offerte in een bestelbon, kunnen geen gegevens uit historiek-offertes geselecteerd worden.

Na het overnemen van een volledige offerte in een bestelbon, wordt gevraagd of deze offerte op historiek mag worden gezet.

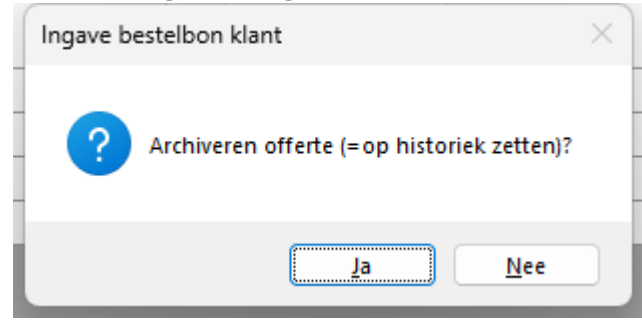

## Module in de kijker: Peppol

Voor velen is Peppol nog een groot vraagteken.

Peppol is de afkorting voor '**P**an-European **P**ublic **P**rocurement **O**n-Line'. Alle bedrijven die zijn aangesloten bij het Peppol-netwerk kunnen onderling direct facturen uitwisselen. Zowel de verzender als de ontvanger moet hier dus zijn aangesloten. Peppol zorgt ervoor dat deze uitwisseling veilig verloopt.

Met B-WISE kunt u facturen versturen via Peppol. Via Peppol worden facturen veilig en in real time uitgewisseld. Op vandaag is elektronisch factureren via Peppol – ook wel e-invoicing of digitaal factureren genoemd – enkel verplicht voor bedrijven die facturen uitreiken aan de Federale of Vlaamse overheid. Vanaf 01/01/2026 zullen ook bedrijven in de B2B-sector vanaf 1 januari 2026 onder deze verplichting vallen.

# Waarom is Peppol belangrijk?

Peppol stelt bedrijven in staat om naadloos samen te werken. Peppol vereenvoudigt het proces, vermindert administratieve taken en draagt bij aan de efficiëntie van uw bedrijf. Het elektronisch versturen van facturen via Peppol heeft vele voordelen. Daarnaast wordt Peppol belangrijker, omdat het factureren via dit netwerk steeds vaker verplicht wordt in België.

We zijn momenteel druk bezig om ook inkomende Peppol-facturen automatisch te kunnen inlezen in B-WISE. We houden u hiervan op de hoogte. Meer info en/of prijzen: contacteer ons.

### Tips & Tricks

- U heeft een nieuw boekjaar aangemaakt, maar bij ingave van documenten wordt nog het vorige boekjaar voorgesteld? U kan het actieve boekjaar wijzigen via '*Basisbestanden* -*Firmagegevens* - *tablad Divers: veld Werkjaar*'.

- Bij het afdrukken van sommige rekeningen via '*Lijsten - Historieken - Historiek rekeningen*' of bij het opvragen op scherm van de rekening via '*Basisbestanden - Algemene rekeningen - tabblad Historiek*' ziet u enkel per periode een totaal bedrag staan.

Reden: Bij de rekening zelf staat het veld 'Centralisatie' aangeduid. Dit dient u af te vinken, waarna u alle details te zien krijgt.

| 6 | 🕽 Wijzigen 400000               |              |        |  |  |  |
|---|---------------------------------|--------------|--------|--|--|--|
| I | ┥ Begin ┥ Vorige 🕨 Volge        | ende 🕨 Einde | 삠여     |  |  |  |
|   | Algemeen Historiek              |              |        |  |  |  |
|   | Nummer 400000 Analytisch nummer |              |        |  |  |  |
|   | Omschrijving Nederlands         | KLANTEN      |        |  |  |  |
|   | Omschrijving Frans              |              |        |  |  |  |
|   | Omschrijving Engels             |              |        |  |  |  |
|   | Omschrijving Duits              |              | /      |  |  |  |
|   | Centralisatie                   |              |        |  |  |  |
|   | Aantallen                       | Omschr       | ijving |  |  |  |

- Wist u dat u bij het boeken van financiële verrichtingen ook openstaande facturen kan opzoeken via bedrag en dit zowel voor klanten als leveranciers?

In het veld Soort vul u KB (klant) of LV (leverancier) in u tabt verder. De cursor komt in het veld 'Bedrag'. U vult daar een bedrag in en drukt op <enter>. Onderaan kan u vervolgens een afwijkingspercentage ingeven.

In onderstaand voorbeeld geeft u bvb. 1.000 euro in en afwijkingspercentage 5%. Vervolgens zoekt het programm op bedragen tussen 950 en 1.050 euro. U kan dan de gewenste factuur/creditnota aanklikken om te betalen.

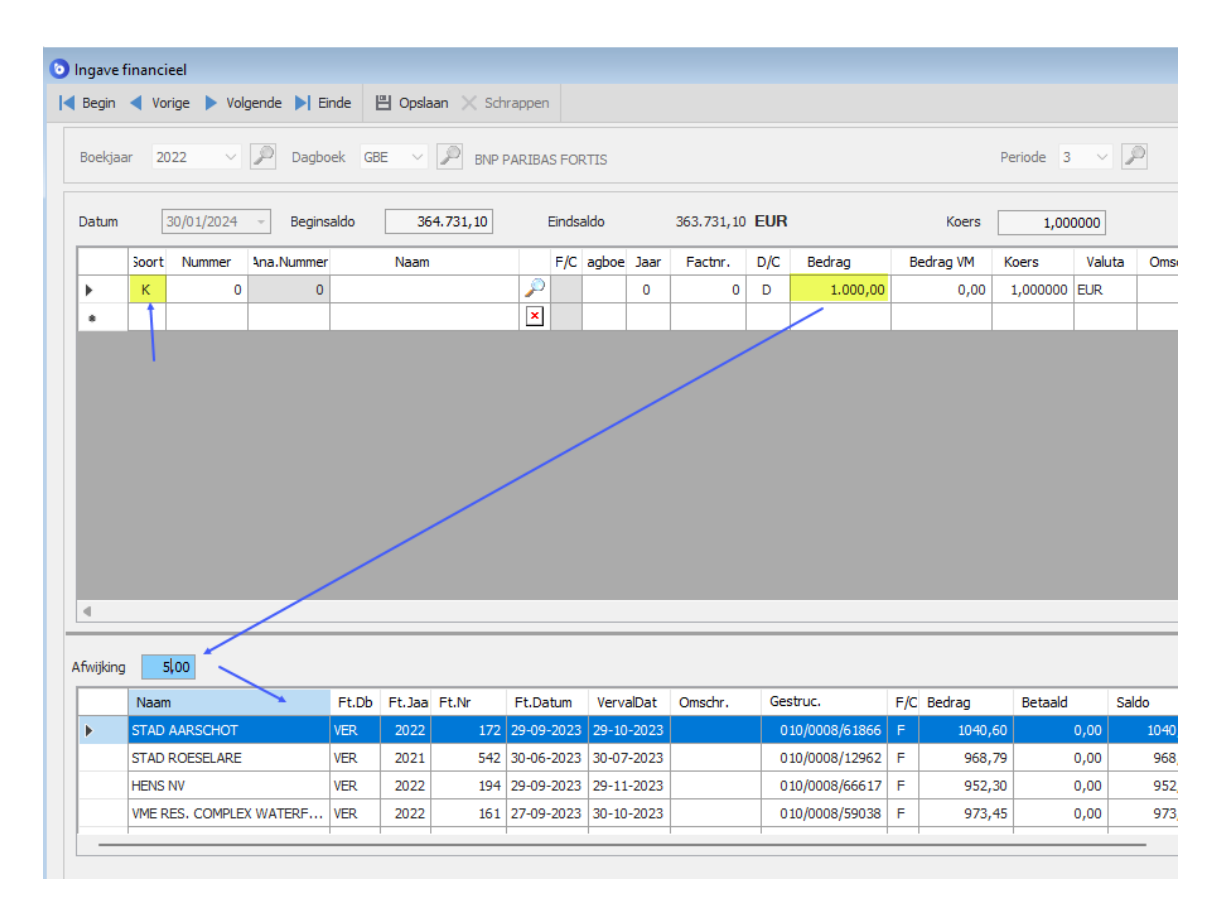